|     | 残高照会をするには                                                                                                    |                                                                          |
|-----|----------------------------------------------------------------------------------------------------|--------------------------------------------------------------------------|
| I   | 手順1 業務・作業内容を選択                                                                                                    |                                                                          |
| ⊘→  | 「「香川銀行法人インターネットバンキング」     ● ## × 000000       へいのすりの     現高版会<br>入総合専用協会     月合/協う取込金     R会各省和会<br>払込分     利用合協商       88年金     人に会用協称会     1     1                                                                                                    | <ol> <li>残高照会入出金明細照会をクリックしてください。</li> <li>ドロップダウンメニューが表示されます。</li> </ol> |
| •   | RCO                                                                                                    | ② 残高照会 をクリックしてください。                                                      |
| I   | <b>手順2 口座を選択</b><br>▶ッ7、■■■=0=============================                                                                                                    |                                                                          |
|     | 残馬を紛らする口座を選択します。口座は堪鉄選択が可称です。<br>紛合する口座を選択して、「銅会」ボタンを押してください。                                                                                                    | - ① 残高照云を打つ口座をこ選択にとい。 ※1 登録してある口座全ての昭会を行う場合は                             |
|     |                                                                                                    | 全選択をクリックしてください。                                                          |
| ()→ | 第二部         整備発電         14464759         第15867/300.0790.0291021673         代表の口道           第二部         整備発電         21222397         61%1500.0190.017.99121673         代表の口道           金属的         第二級         整備発電         21222397         61%1500.019 | ※2「口座コメント」は管理者機能の契約口座情報<br>選択画面より登録/変更が可能です。                             |
|     |                                                                                                    | ② 照会 をクリックしてください。                                                        |
|     |                                                                                                    |                                                                          |

| 手順3 | 照会結果                                                                                                    |
|-----|----------------------------------------------------------------------------------------------------|
|     | and the second second sec |

| 残高期会の結果は以下の通りです。<br>残風局会は規実を印刷する場合は、「重要印刷」ボタンを押してください。 |                                                    |            |            | 🖶 нясн     |           |
|--------------------------------------------------------|----------------------------------------------------|------------|------------|------------|-----------|
| DRMR                                                   | 口座名教人                                              | 然高         | 支払可能推荐     | 前目然高       | 前月末族高     |
| 本店<br>普通現金 1449679                                     | 8129491385282942958524 <sup>16</sup> 938292<br>714 | 909,171円   | 909,171円   | 909,171円   | 915,059   |
| 本日<br>日通知会 2123297                                     | 6,36,838545                                        | 7,496,379円 | 7,496,379円 | 7,496,379円 | 7,496,379 |
| 2018年02月02日 10時0951<br>()) ご注意事項<br>支払可能挑戦内で振込         | elb時点の信頼です。<br>を行ってください。                           |            |            |            |           |

> してください。 <u>≻**手順 2 へ遷移**</u>

| 千順1 業務、佐業内容を選切                                                                                                    |                                                                                 |                                                                             |                                                                                                    |
|----------------------------------------------------------------------------------------------------|---------------------------------------------------------------------------------|-----------------------------------------------------------------------------|----------------------------------------------------------------------------------------------------|
|                                                                                                    | 00-2020)                                                                        | <ol> <li>残高照会<br/>い。</li> <li>ドロップダウン</li> <li>② 入出金明紙</li> </ol>           | 入出金明細照会をクリックし<br>メニューが表示されます。<br>田照会をクリックしてください。                                                                            |
| 手順2 条件を指定                                                                                                    |                                                                                 |                                                                             |                                                                                                    |
| <b>手順2 条件を指定</b><br><sup>トップ &gt; 物系物AlmetMMM &gt; AlmetMMM<br/>入出金明細口座選択</sup>                                                                                                    | 2018年01月07日 13第1391359<br>CBMAC01                                               |                                                                             |                                                                                                    |
| <b>手順2 条件を指定</b><br>たび、※ 18点第6人用生物期等合 > 入止生物期等合<br>入出金明細口座選択<br>入出金明細口座選択<br>入出金明細口座選択して、照会範囲を加定してください、<br>離在全部分等。「解合」ボタンを押してください、<br>総合業研修二、「解合」ボタンを押してください、<br>私生金明線展台口座の選択                                                                                                    | 2018年01月07日 13時11913年9<br>CIBMACO1                                              | ① 照会を行うロ                                                                    | ]座を1つご選択ください。                                                                                                    |
| 手順2条件を指定           トップ、福島県会入山金明県県会、入山金明県県会の第2日屋を選択して、開会第四屋を選択して、ださい、<br>入出金明県中国の運送択           入出金明県中国の運送れ           入出金明県市での選択           入出金明県市での選択           入出金明県市での選択           入出金明県市での選択           大会明県市会会国会選択してください。           入出金明県王の会議員のになどださい。           取合 和月 四級男                                                                                                    | 2018年01月07日 1381393298<br>CB94C01<br>CB94C01                                    | <ol> <li>1 照会を行うC</li> <li>2 照会範囲の</li> </ol>                               | ]座を1つご選択ください。<br>条件をご指定ください。                                                                                                |
| 手順2条件を指定           トップ、> 国本町日本田田町空選択           入出金明細口座選択           入出金明細口座選択してください。           熟悉を選択を、「席台」ボタンを増いてください。           熟悉を選択をしてください。           入出金明臨を知るとの正確を選択してください。           次は雪期臨日のの選邦           入出金明臨年の日本の選邦           2         本品           149972         1201570-0590520-0590520-059050-059050-059050-0590520-0590520-0590500-059050-059050-059050-059 | 2018#02/J0781281289200<br>CD944201<br>10844201<br>10844201<br>10844201          | <ol> <li>1 照会を行うC</li> <li>2 照会範囲の:<br/>(1)日時指定</li> </ol>                  | 1座を1つご選択ください。 条件をご指定ください。 過去の「開始日・時間」と「終了日」の入出金データを表示します。 ※日時指定の場合、カレンダーボタンをクいただけます。                                        |
| 手順2         条件を指定           たりごう 第国第9 3.81289898         3.81289898           入出金明細口座選択         3.81289898           入出金明細口座選択         3.81289898           入出金明細口座選択         3.81289898           大出金明編を始まする口座を選択してください。         3.8128988           上地金明編を知るする口座を選択してください。         3.8128988           大出金明編集の後のの定         3.8129999           大出金明編集会報時の助定         3.82399           大出金明編集会報時の助定         3.812999           大出金明編集会報時の助定         3.818999           大田金明 (14979)         (157.33974)           大田金明編会報時の日本         1.21897 0.219.971 (177.33974)           本市会社         1.21897 0.219.971 (177.33974)           中国市客         1.21897 0.219.971 (177.33974)           ● 目前客         1.21897 0.219.971 (177.33974)           ● 目前客         1.21897 0.219.971 (177.33974)           ● 目前客         1.21897 0.219.971 (177.33974)           ● 目前客         1.21897 0.219.971 (177.33974)                                                                                                    | 2018年01月07日 12前120/25時<br>CISMAC01<br>1 0歳つメント<br>1 代表のCI版<br>第三した影響の時間が表示されます。 | <ol> <li>1 照会を行う口</li> <li>2 照会範囲の<br/>(1)日時指定</li> <li>(2)週単位指定</li> </ol> | 口座を1つご選択ください。 条件をご指定ください。 過去の「開始日・時間」と「終了日、の入出金データを表示します。 ※日時指定の場合、カレンダーボタンをク<br>いただき、日付をご選択いただけます。 当月のご指定いただいた週の入出: 取得します。 |

## 手順3 照会結果

| 入出金明細照会の結果<br>入出金明細照会結果   | Rは以下の通りです。<br>を印刷する場合は、「画面印刷」ボタン             | >を押してください。                              |               | ()→     | (CIN   |  |  |
|---------------------------|----------------------------------------------|-----------------------------------------|---------------|---------|--------|--|--|
| 入出金明緒を開会した[               | 口座情報は以下の通りです。                                |                                         |               |         |        |  |  |
| お取引店                      | 本店                                           | 本店                                      |               |         |        |  |  |
| 88                        | 普通預全                                         | 能通用全                                    |               |         |        |  |  |
| 口座曲号                      | 2123297                                      |                                         |               |         |        |  |  |
| 口座名義人                     | t*7t*3707*(9                                 |                                         |               |         |        |  |  |
| 入出金明編版会の結5                | R                                            |                                         |               |         |        |  |  |
| 入出金明細胞会結果を<br>入出金明細胞会結果を3 | ファイル出力する場合は、「ファイル出力」<br>出力する場合は、「印刷」ボタンを押してく | ポタンを押してください。<br>ださい。                    |               |         |        |  |  |
| 服会範囲                      | 2018年02月01日 00時00分                           | 2018年02月01日 00隣00分 ~ 2018年02月07日 12隣12分 |               |         |        |  |  |
| 服会作款                      | 2行                                           | 2件                                      |               |         |        |  |  |
| 2016年02月07日 12時12:        | 944約時点の遺解です。<br>1984月時点の遺解です。                | 1-1-1-1 ( ) ( ) ( )                     |               |         | Dip    |  |  |
| 2010/05/01                | 2004046                                      | 250.08                                  | 3-1000 MI 000 | 3,80%.6 | 497 37 |  |  |
| 2018/05/01                | 722                                          | ¥150                                    | *1,000        | 87,1    | 497,22 |  |  |
| 2018年02月07日 12時125        | 9448時赤の信頼です。                                 |                                         | <b>2</b> -    | ファイル出力  | DIR    |  |  |

- ご選択された条件にて明細結果が表示されます。
   ※印刷される場合は、 画面印刷 をクリックいただくか、 ご利用ブラウザの印刷機能をご利用ください。
- 2 照会結果を「CSV 形式」にて出力する場合は、
   ファイル出力をクリックしてください。
  - ※1「CSV 形式」とは、各項目を",[カンマ]"で区切った ファイル形式をいいます。
  - ※2明細件数を問わず全ての明細が1つのファイルとして 出力されます。
- ③ 再度、入出金明細照会を行う場合は、 戻る を クリックしてください。
   ▶手順2へ遷移